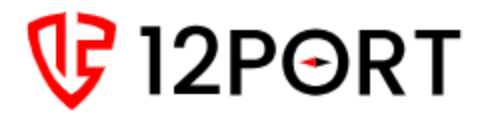

# **12Port Horizon**

# QUICK START GUIDE FOR WINDOWS

©12PORT INC | 256 EAGLEVIEW BLVD, STE 259, EXTON PA 19341-1157

## Table of Contents

| Introduction                | 2  |
|-----------------------------|----|
| Recommendations for Success | 2  |
| Terminology                 | 2  |
| Installation                | 5  |
| Initial Setup               | 5  |
| What to Expect              | 7  |
| Assets                      | 7  |
| Windows Asset Status Check  | 11 |
| Policies                    | 12 |
| Monitoring                  | 15 |
| Enforcement                 | 19 |
| Recap                       | 24 |
| Appendix                    | 26 |
| Production Deployment Guide | 26 |

## Introduction

Welcome to the 12Port Horizon Quick Start Guide for Windows. This guide is tailored for users who are eager to quickly grasp the essentials, ensuring you can quickly get up and running with the software's core features. Whether you're a new or trial user looking to familiarize yourself with the basics or an experienced user seeking to refresh your knowledge, this guide will walk you through setup, product terminology, and key functionalities to configure your first network micro-segments. By the end of this guide, you'll have a solid foundation to leverage 12Port Horizon effectively in your continued micro-segmentation project. Let's get started!

## **Recommendations for Success**

To begin, let's discuss specific recommendations to maximize your trial experience using this Quick Start Guide as a reference. These suggestions are crafted to guide you in effectively evaluating the software's capabilities, understanding its value proposition, and assessing its suitability for your needs.

For more advanced features and deeper walk-through guides, please visit our documentation portal: <u>https://docs.12port.com/horizon/</u>

- Two physical or virtual Windows Servers 2019 or newer that will be used to build our segmentation walkthrough example. These should be non-production servers.
  - Optional, but recommended, a third Windows Server where the software will be installed.
- Open RDP connectivity between all servers.
- WinRM service is running on all servers.
- An Administrator account for each Windows server.

## Terminology

In this section, we'll clarify key terms and concepts within 12Port Horizon, ensuring you have a solid understanding of its vocabulary. By familiarizing yourself with these definitions, you'll be better equipped to navigate the software's user interface and utilize its features effectively.

#### **Micro-segmentation**

Micro-segmentation is a network security practice that divides a network into isolated zones to prevent lateral movement (east-west traffic) across the network by bad actors or malicious operations. The micro-segmentation practice assumes that part of the network is compromised by a bad actor, either an external attacker or an insider, with the goal to prevent the compromise of the rest of the network.

Micro-segmentation is often included in Network Infrastructure Management, in particular, Zero Trust Network Architecture. The NSA provides a <u>good overview</u> of the value of micro-segmentation.

#### Assets

An asset is an electronic record describing a network device, an account, or any other physical or logical entity to hold data in a secure way. It could also be a container to logically group other assets for navigation and configuration purposes.

An asset must belong to one of the pre-configured asset types to categorize the asset, to define its metadata requirements and to define the asset behavior. Many other objects like tags, permissions, tasks, and policies are applied to assets to create network micro-segments.

#### Taxonomy, Terms, Tags

Taxonomy is a formal classification system that groups the words, terms and synonyms that describe something, and then arranges the terms into a hierarchy. In this structure a term might include other terms or servers as an endpoint of the term hierarchy. Each term might include synonyms to simplify tagging and search.

The software uses taxonomies to enable various operations such as

- tag assets to facilitate consistent use of metadata.
- assign labels to indicate various asset characteristics.
- group assets by multiple independent criteria to improve assets discoverability.
- simplify search for assets following taxonomy hierarchies.
- assign configuration, security policies and communication protocols to various groups of assets under management.

#### Versioning (Minor, Major) and Promotion

Within the software, asset version number includes Major and Minor versions. Every time an asset is created or updated a new minor version is assigned (i.e., 0.1, 1.2, 2.3, etc.). A minor version could be promoted to become the next major version (i.e., 1.0, 2.0. 3.0, etc.).

Micro-segmentation policies use major versions of assets for either selection or source selection criteria. It allows asset owners to review the changes in asset metadata and tagging (minor versions) before publishing the updates for micro-segmentation processing (major versions).

#### Services

A Service or Workload refers to specific applications, processes, or resources running within a network environment. These can include web servers, databases, communication protocols, or other types of services that require access control and segmentation. This software allows organizations to define and enforce segmentation policies that restrict communication between these different services or workloads, thereby enhancing security by minimizing the attack surface and reducing the risk of unauthorized access or data breaches.

#### **Segmentation Policies**

A segmentation policy refers to rules or configurations that regulate the communication and interaction between services or workloads within a network. These policies dictate how traffic flows between different segments, specifying permissions, imposing restrictions, and advancing security measures. By defining policies in 12Port Horizon, organizations can enforce granular control over network traffic, ensuring that only authorized interactions occur while mitigating the risks of potential threats.

#### **Policy Monitoring**

Segmentation policies can be set to a *Monitoring-only* state that observes and reports on network traffic and interactions between services or workloads. These policies do not enforce restrictions but rather monitor and analyze data flow for insights into network behavior. This monitoring only helps organizations gain visibility and understanding of their network environment, allowing them to make informed decisions about security measures and operational compatibility before enforcement is enabled.

#### **Policy Enforcement**

Segmentation policies can be enforced so they are actively controlling and managing network traffic between services or workloads. These policies enable security measures on the asset that dictate how data can flow within the network. Enforcing these policies ensures that only authorized traffic occurs, while unauthorized or potentially risky communications are restricted. This proactive enforcement enhances network security by minimizing the attack surface and preventing unauthorized traffic between managed assets.

## Installation

12Port Horizon can be installed on a Windows or Linux server OS and used with any Windows and/or Linux network. To keep things simple in this guide, we will walk-through using a Windows Environment for segmentation.

For trial or test deployments, you may install 12Port Horizon on a laptop or workstation with minimal requirements, but for Production deployments please only install the software on a dedicated server. For specific requirements, please review our System Requirements (https://docs.12port.com/horizon/guides/installation/#system-requirements)

Of your two (or three) Windows servers, choose one to be your 12Port Horizon application server, download the Windows installation script setup.ps1 (https://bin.12port.com/product/setup.ps1) to a directory such as **C:\Program Files\12port** on this server, and <u>run it from an elevated PowerShell session</u>. *Do not install 12Port to a temp directory*. Follow the prompts to install the software and start the 12Port application service.

## **Initial Setup**

After installing 12Port Horizon, you can access it via the server's web browser using the URL https://localhost:6443/ztna, where <localhost> is the hostname or address of the system where the 12Port application is installed.

When accessing the application for the first time, it will redirect to the **Administrator Registration** page. Enter a username and password to create the Administrator account. This first account will become the first Administrator of the base deployment. Be sure to safeguard your login credentials. Also, set up MFA on that account using TOTP in the configuration area or integrate with one of the other MFA providers or SSO with MFA.

As 12Port Horizon natively supports multitenancy, all network management operations are performed within the scope of an asset tenant which maintains independent data and configuration settings for each individual network. However, the application is initialized with only the base tenant upon installation. The base tenant is strictly used to manage other tenants, and network assets cannot be managed from it. After registering this administrator account, you will be prompted to create the first asset tenant so that you can begin adding and managing assets and segmentation policies. Note the name of the tenant you created. You can use that to directly login to that tenant.

Depending on your planned usage, there are several choices to consider on this screen:

- **Tenant Update Type**: If you are using a single server deployment, choose "Create Standalone."
- **Name**: Enter a descriptive name for the asset tenant. This name will become part of the URL used to access the tenant.
- Issuer: Issuer, which is usually a tenant URL, identifies a tenant for external parties such as SSO identity providers, browsers, scripts, or applications integrating with this tenant using REST API calls. Tokens and exchange documents that the tenant signs are generated with this unique identifier.
   When using the default *\${dynamic}* value, the tenant generates the issuer value based on the URL a client accesses the tenant during the request to use the issuer.

The downside of using dynamic issuer generation is that all tokens and exchange documents generated with a different issuer will be invalid when the tenant is accessed using a different URL.

- Language: Select the tenant's default language.
- **Database**: If you would like to use the embedded database included with the application, choose "Embedded." The embedded database is suitable for trials and small-scale lab or production deployments. If you would instead like to use an existing standalone database, choose the DBMS variant, and enter your URL and credentials for access.

For this Quick Start Guide, we will select the following:

- Tenant Update Type: Create Standalone
- Name: QuickStart or another alphanumeric name of your choosing
- **Issuer**: \${dynamic}
- Language: English
- Database: Embedded

Once all fields are populated, click the **Save** button to add the asset tenant. This process may take a few seconds to complete. You will be automatically redirected to this new tenant once created.

Now your first new tenant has been created, we can start constructing the building blocks for your segmentation, beginning with your Assets.

## What to Expect

Our two Windows servers, one will represent a Development server and the second a Production server, will have open RDP traffic allowing Development to connect to Production. When we construct our micro-segment example using an RDP policy, 12Port Horizon will first monitor connectivity between the servers highlighting any violations that have occurred allowing us to observe this specific traffic. After we monitor and analyze the violations, we will then enforce the example RDP segmentation policy that will block this traffic, ensuring that the server in the Development environment can no longer connect to the server in the Production environment. Furthermore, we will create a DevOps asset, whose access to Production must remain open and uninterrupted after RDP policy enforcement.

### Assets

Once you have been redirected to your new tenant, use the left side navigation to open the page Database > Assets. From this page, we will create a new Asset for each of your two (or three) Windows servers that will be used in this walkthrough guide.

 From the Assets library, use the Add > Windows Host option to create your Windows server asset.

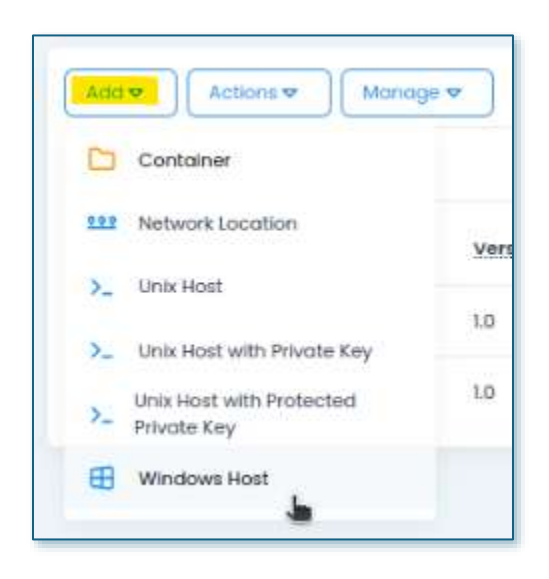

- 2. Use the following guidance for this first Asset, representing the Development server:
  - a. Name: Windows Development Server
  - b. Description: optional
  - c. Host: Enter the IP address or network accessible computer name of your first server
  - d. User: Enter the username of an account that has Administrator access to the server
  - e. Password: Enter the password of this account
  - f. Tags:
    - Type "Windows" and select Component :: Server :: Windows from the type ahead dropdown menu or use the Select Term button to select Component > Server > Windows as the tag.
    - ii. Type "Development" and select Environment :: Development from the type ahead dropdown menu or use the Select Term button to select Environment > Development as the tag.
- 3. Click the **Save** button to create the asset.

|         | Windows Development Server<br>QS-Win2022-01<br>Type: Windows Host<br>Version.0.1<br>Created: ztnadmin (Tenant Administrator) @ 07/11/2024 17:30:20<br>Modified: ztnadmin (Tenant Administrator) @ 07/11/2024 17:30:20 |    |
|---------|----------------------------------------------------------------------------------------------------|----|
|         |                                                                                                    |    |
| Host    | 192.168.10.172                                                                                                    | Ø  |
| User    | Administrator                                                                                                    | Ō  |
| Passwor | d *** SECURED ***                                                                                                    | 6  |
| Togs 🛛  | [Environment : Development]<br>[Component :: Server :: Windows]                                                                                                    | Ō  |
|         |                                                                                                    | .4 |

 From the Assets library, use the Add > Windows Host option to create your second Windows server asset.

- 5. Use the following guidance for your second Asset, representing your Production server:
  - a. Name: Windows Production Server
  - b. Description: optional
  - c. Host: Enter the IP address or network accessible Computer name of your second server
  - d. User: Enter the username of an account that has Administrator access to the server
  - e. Password: Enter the password of this account
  - f. Tags:
    - Type "Windows" and select Component :: Server :: Windows from the type ahead dropdown menu or use the Select Term button to select Component > Server > Windows as the tag.
    - Type "Production" and select Environment :: Production from the type ahead dropdown menu or use the Select Term button to select Environment > Production as the tag.
- 6. Click the **Save** button to create the asset.
- 7. From the Assets library page, use the Add > Network Location option to create your DevOps asset. If you have a third server with native RDP access to the previous Windows Production Server asset, you may use the actual values to create this asset. Otherwise, we will simulate the asset using fictious values.

If you do not have a third server, then later in the walkthrough you will only be able to use the Preview option to simulate policies. Instead, using an actual server asset will allow you to both monitor and enforce a policy that will confirm uninterrupted RDP access from this DevOps workstation to the Production server.

- 8. Use the following guidance for this DevOps asset:
  - a. Name: Windows DevOps
  - b. Description: optional
  - c. Included: Enter the IP address or network accessible Computer name of your second server or use the value 10.10.10.1 as a simulated IP address if you do not have a third server. <u>Click the + icon to set the value</u>.
  - d. Tags:
    - Type "Production" and select Environment :: Production from the type ahead dropdown menu or use the Select Term button to select Environment > Production as the tag.
- 9. Click the **Save** button to create the asset.

| 9.9.9    | Windows DevOps<br>Type: Network Location (IP list of network location)<br>Version 0.2<br>Created: ztnadmin (Tenant Administrator) @ 07/12/2024 14:42:33<br>Modified: ztnadmin (Tenant Administrator) @ 07/12/2024 14:42:59 |        |   |
|----------|----------------------------------------------------------------------------------------------------|--------|---|
| Included | [192.168.10.171]                                                                                                    | 0      | 2 |
| Excluded |                                                                                                    | 9<br>4 | 5 |
| Tags 🛛   | [Environment : Production]                                                                                                    | 6      | 1 |

10. Return to the *Assets* library, select all 3 assets by clicking the square to the left of each asset, and use the **Actions > Promote Major** option to promote these assets to a major version. A major version is a requirement for the policy selection built in the future Policies section.

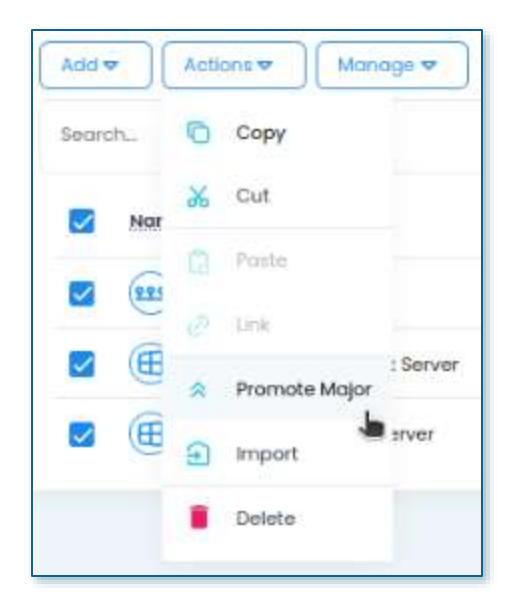

## Windows Asset Status Check

Before we continue, let's take a moment to ensure that 12Port Horizon has connectivity to each of your Windows server assets.

- 1. From the *Assets* library, open the *Windows Development Server* asset by clicking on this asset's Name.
- 2. When the *View Asset* page opens, open the **Execute** dropdown menu, and select the **Windows Status** open to execute this task.

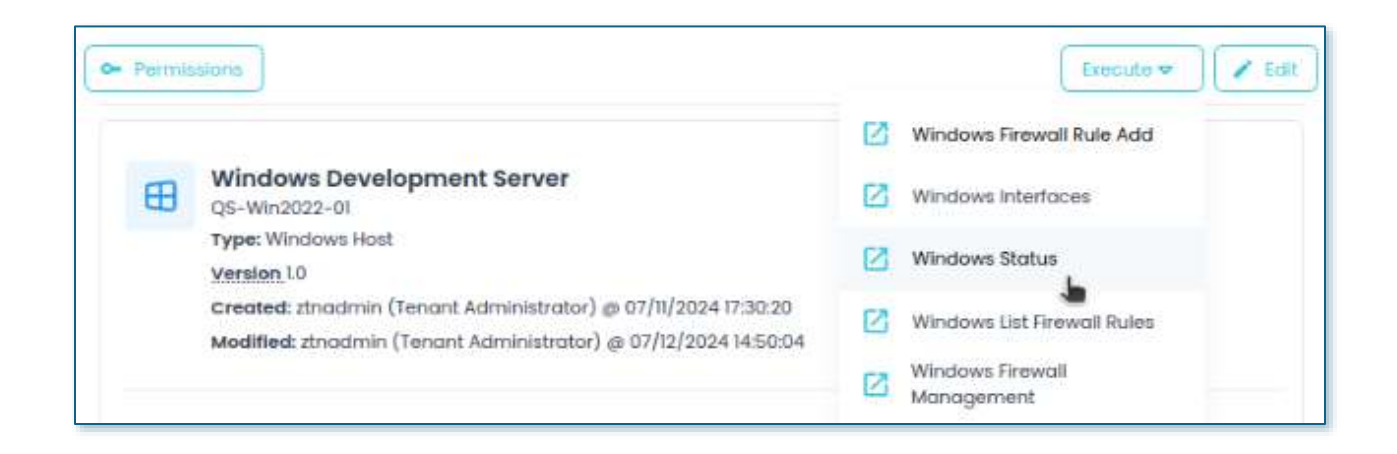

- 3. Click **Ok** on the confirmation dialog box to continue.
- 4. Repeat this procedure for the Windows Production Server asset.
- 5. After a brief period, use the left side menu to navigate to Reports > Statuses. From this report, you should see one entry for each of your Windows server assets. The presence of these report entries, and the information contained in the details, confirms the connectivity from 12Port Horizon was successful to each of these assets.

| -       |                                                                                                    | Name Press                      |                                                            |                                                            |                                  |                   |                     |                     |         |
|---------|----------------------------------------------------------------------------------------------------|---------------------------------|------------------------------------------------------------|------------------------------------------------------------|----------------------------------|-------------------|---------------------|---------------------|---------|
| Filter. | iter                                                                                                    |                                 |                                                            |                                                            | Page Size                        | 25 💌              | 1 - 2 of 2          |                     |         |
|         | Created                                                                                                    | = Updated                       | Asset                                                      | Description                                                | OS<br>Version                    | Kernel            | Host                | нж                  | Actions |
|         | Clear Filters         Created       ▼ Updated       Asset         07/11/2024       07/12/2024       Windows         07/11/2024       07/12/2024       Productic         07/11/2024       07/12/2024       Windows         07/11/2024       07/12/2024       Windows         07/11/2024       07/12/2024       Windows         07/11/2024       07/12/2024       Developr         07/11/2024       07/12/2024       Developr         07/11/2024       07/12/2024       Developr         07/11/2024       07/12/2024       Developr         07/11/2024       07/12/2024       Developr         07/11/2024       07/12/2024       Developr         07/11/2024       07/12/2024       Developr         07/11/2024       07/12/2024       Developr | Windows<br>Production<br>Server | Microsoft<br>Windows Server<br>2022 Standard<br>Evaluation | 10.0.20348<br>N/A Build<br>20348                           | Windows                          | Q5-<br>WIN2022-02 | x64-<br>based<br>PC | ¥                   |         |
|         | 07/11/2024<br>17:30:33                                                                                                    | 07/12/2024<br>14:52:40          | Windows<br>Development<br>Server                           | Microsoft<br>Windows Server<br>2022 Standard<br>Evaluation | 10.0.20348<br>N/A Build<br>20348 | Windows           | QS-<br>WIN2022-01   | x64-<br>based<br>PC | ~       |

If an expected entry did not appear in the Statuses report, navigate to Report > Jobs and search for any related Failed task executions. Review the Troubleshooting section at the end of this guide for further assistance with Job failures.

## Policies

With the required assets created and properly tagged, and connectivity has been confirmed, we will move to creating our segmentation policy. This segmentation policy will be built so that traffic restrictions can be monitored or enforced preventing RDP connectivity between Development and Production, while not disrupting the RDP connectivity from DevOps to Production.

1. Using the left side menu, navigate to *Management > Policies* and click the **Add** button to create your segmentation policy.

- 2. Use the following guidance for this segmentation policy:
  - a. Description: RDP Segmentation for Windows Servers
  - b. Publishing: Monitored
  - c. Selector Taxonomy: LECA Segmentation
  - d. Selector Segment: Component :: Server :: Windows
  - e. Service: RDP (3389/tcp)
  - f. Source Segment: Environment; Match: Same

|                                             | RDP Segmentation for Windows Servers          |         |      |   |
|---------------------------------------------|-----------------------------------------------|---------|------|---|
| Publishing                                  | Monitoring                                    | •       |      |   |
| Selector                                    |                                               |         |      |   |
| Ταχοποτηγ                                   | LECA Segmentation                             |         |      |   |
| Selector Segment<br>Type to start selection |                                               |         |      |   |
|                                             | Component :: Server :: Windows X              |         |      |   |
|                                             |                                               |         |      |   |
| Service                                     | RDP (3389/tcp)                                |         |      | G |
| Service<br>Source                           | RDP (3389/tcp)                                |         |      | S |
| Service<br>Source<br>Source Segment         | RDP (3389/tcp) Type to start selection_       |         | Same | © |
| Service<br>Source<br>Source Segment<br>Term | RDP (3389/tcp) Type to start selection_ Match | Actions | Same | © |

- 3. Click the **Save** button.
- 4. Still on this *Edit Segmentation Policy* page, click on the **Preview** button on the right side. This will open the *Policy Query Preview* screen for this policy that will allow you to review its current state and which Source(s) will be included when it is Monitored or Published.

| Policy                                                     |                     |                                                               |         |
|------------------------------------------------------------|---------------------|---------------------------------------------------------------|---------|
| Taxonomy: LECA Segmentation<br>Selector: [Component : Serv | t<br>er :: Windows] |                                                               |         |
| Source: [Environment > San<br>Service: RDP (3389/tcp)      | ne]                 |                                                               |         |
| ilter_                                                     |                     | Page Size 25 * 1 - 2 of 2                                     |         |
| lame                                                       | Туре                | Terma                                                         | Actions |
| Vindows Development Server                                 | Windows Host        | [Component :: Server :: Windows] [Environment :: Development] | ~       |
| /indows Production Server                                  | Windows Host        | [Component :: Server :: Windows] [Environment :: Production]  | ~       |

Before we continue, let's take a moment to describe what is shown in the Policy Query Preview screen.

First, the Policy Query Preview screen is designed to allow users to review the effect of policy application and analyze the results of the queries performed by the policy selectors. It is an easy and quick way to check your policy configuration before you decide to monitor or publish the policy.

In the specific example above, what we can learn from this screen is quite important. We can see that two assets, Windows Development Server and Windows Production Server, are selected by way of the defined policy selector. Both assets are selected in this policy because of the selector query *Component :: Server :: Windows*, which both assets include in their Tags.

Next, we can expand the Windows Production Server asset and observe that its *Source Criteria* resolved from the policy definition "Environment : Same" to the actual criteria in this scenario which is "Environment : Production." This resolution occurred like this because the *Windows Production Server* asset was tagged with the term "Environment :: Production."

| dows Development Serve    | r Windows Host               | [Component :: Server :: Windows] [Environment :: Development] | ~ |
|---------------------------|------------------------------|---------------------------------------------------------------|---|
| dows Production Server    | Windows Host                 | [Component :: Server :: Windows] [Environment :: Production]  | ^ |
| Windows Prod              | uction Server                |                                                               |   |
| Name                      | Windows Production Server    |                                                               |   |
| Туре                      | Windows Host                 |                                                               |   |
| Description               | Q\$-Win2022~02               |                                                               |   |
| Terms                     | [Component : Server : Window | vs] [Environment :: Production]                               |   |
| Source Criteria<br>Source | [Environment : Production]   |                                                               |   |
| Name                      | Type                         | Ierms                                                         |   |
| Windows DevOps            | Network L                    | cation [Environment : Production]                             |   |

Furthermore, in the Source table you will also see that the *Windows DevOps* asset is present indicating that this asset will retain RDP connectivity to the Windows Production Server host. What you will not see in this Source table is *Windows Development Server* since that asset did not include the same "Environment :: Production" tag because its RDP connectivity to *Windows Production Server* is not allowed.

In summary, the Policy Query Preview screen demonstrates that when this policy is set to published and is enforced, Windows Development Server will no longer have RDP connectivity to the Windows Production Server, while Windows DevOps RDP connectivity will remain uninterrupted.

## Monitoring

In the earlier *Policies* section, when we created our segmentation policy, we set the *Publishing* state to **Monitored**. This shows that the policy itself will not restrict our RDP policy, but rather it will monitor connections on our asset Hosts and report on detected violations. A violation is traffic that would be restricted if the policy itself is set for enforcement. We will cover enforcement in the next section of this guide.

Let's explore Monitoring in our scenario using native RDP connections from the Windows Development Server host and the Windows Production Server host. 1. From the actual Windows Development Server host machine, establish an RDP connection to the actual Windows Production Server host machine.

| Remote Desktop Connection                                                                                                    |                     | ×   |
|----------------------------------------------------------------------------------------------------|---------------------|-----|
| Remote Desktop<br>Connection                                                                                                    |                     |     |
| Compute: 192.168.10.173                                                                                                    | ~                   |     |
| Windows Security                                                                                                    |                     | ×   |
| Enter your credentials                                                                                                    |                     |     |
|                                                                                                    |                     |     |
| These credentials will be used to connect                                                                                                  | t to 192,168,10,17  | 3   |
| These credentials will be used to connect                                                                                                  | t to 192.168.10.17  | 73. |
| These credentials will be used to connect<br>Administrator                                                                                 | t to 192.168.10.17  | 73. |
| These credentials will be used to connect<br>Administrator<br>Password                                                                     | rt to 192.168.10.17 | '3. |
| These credentials will be used to connect<br>Administrator<br>Password<br>QS-WIN2022-01\administrator                                      | rt to 192.168.10.17 | 73. |
| These credentials will be used to connect<br>Administrator<br>Password<br>QS-WIN2022-01\administrator<br>Remember me                       | rt to 192.168.10.17 | 73. |
| These credentials will be used to connect<br>Administrator<br>Password<br>QS-WIN2022-01\administrator<br>Remember me<br>More choices       | rt to 192.168.10.17 | 73. |
| These credentials will be used to connect<br>Administrator<br>Password<br>QS-WIN2022-01\administrator<br>Remember me<br>More choices<br>OK | cancel              | 73. |

- 2. Once this RDP connection is connected, return to the Assets library, and open the Windows Production Server asset by clicking on this name.
- 3. On the asset page, click on the **Execute > Windows Monitoring** option to execute this task manually that monitors connections to this Host machine (inbound).
- 4. Next, navigate to Reports > Connections and observe the results generated from this Monitored segmentation policy.

|        | Connections            |            |                                 |          |                  |               |                    |                 |                         |                                |
|--------|------------------------|------------|---------------------------------|----------|------------------|---------------|--------------------|-----------------|-------------------------|--------------------------------|
| Expor  | rt 🗢 🛛 🗙 Cle           | or Filters |                                 |          |                  |               |                    |                 |                         | Conditions<br>Started: Last Do |
| Filter |                        |            |                                 | Pag      | e Size 25 👻      | 1 – 2 of 2    |                    |                 |                         |                                |
|        | = Updated              | Active     | Asset                           | Protocol | Local<br>Address | Local<br>Port | Foreign<br>Address | Foreign<br>Port | Violation               | Actions                        |
|        | 07/12/2024<br>15:22:54 | ~          | Windows<br>Production<br>Server |          | 192.168.10.173   | 3389          | 192.168.10.172     | 57937           | Disallowed<br>by policy | ~                              |
|        | 07/12/2024<br>15:22:54 | ~          | Windows<br>Production<br>Server |          | 192.168.10.173   | 5985          | 192.168.10.171     | 33958           | Disallowed<br>by policy | ~                              |

Let's review this Connections report to understand what is included in the results.

In general terms, this report displays information about established network connections collected from this asset. This will include our previously established RDP connection along with other connections to this host.

Specific to this guide, bring your attention to two results in this connection list associated with asset Windows Production Server, one using Local Port 3389, our RDP connection, and the second using Local Port 5985, the 12Port Horizon WinRM connection.

Starting with the RDP connection (port 3389), let's review the relevant metadata for this walkthrough.

| 6 | = Updated                                  | Acth       | ve Asset                                   | Protocol   | Local          | Local | Foreign        | Foreign | Violation               | Actions |
|---|--------------------------------------------|------------|--------------------------------------------|------------|----------------|-------|----------------|---------|-------------------------|---------|
|   | 07/12/2024<br>15:22:54                     | ~          | Windows<br>Production<br>Server            |            | 192.168.10.173 | 3389  | 192.168.10.172 | 57937   | Disallowed<br>by policy | ^       |
|   | Created<br>Updated<br>Active               | × 0<br>~ 0 | 07/12/2024 15:22:53<br>07/12/2024 15:22:54 |            |                |       |                |         |                         |         |
|   | Asset                                      | <u>~ v</u> | Windows Production Se                      | erver      |                |       |                |         |                         |         |
|   | Local Address                              | < 1 < 3    | 92.168.10.173                              |            |                |       |                |         |                         |         |
|   | Foreign Address<br>Foreign Port<br>Process | ✓ 6<br>× т | 57937<br>FermService                       |            |                |       |                |         |                         |         |
|   | User<br>Space                              | × M<br>× T | NT AUTHORITY\NETWOR                        | RK SERVICE |                |       |                |         |                         |         |
|   | Violation                                  | × 1        | isallowed by policy                        |            |                |       |                |         |                         |         |

- Active: the checkmark indicates this connection was active at the time of collection.
- Asset: displays the name of the asset where the script was run against, Windows Production Server in this guide.
- Local Address: this is the address of our Windows Production Server asset.
- Local Port: is the port number for this connection, 3389.
- Foreign Address: displays the address of the host where the connection originates, the Windows Development server in this guide.
- Violation: this column is important for this section. *Disallowed by policy* is displayed for this connection indicating that if (or when) our policy is enforced, this connection would be blocked due to an enforcement segmentation policy.

We can use this Connections report, and more importantly, this Violation column to confirm which connections would be blocked if we moved a policy from state monitored to published with enforcement. A disallowed violation while monitored could be blocked when published.

The other result to look at is the connection reported over Local Port 5985. As mentioned earlier, this is the WinRM connection from the 12Port Horizon host to this Windows Production Server host. This connection must remain uninterrupted so the application can maintain connectivity as it is used for monitoring, enforcing, and applying policies. We will resolve this violation in our Enforcement section, but for the purpose of Monitoring, you should remain aware that a violation like this from the 12Port Horizon server will result in failed connections that limit functionality after enforcement.

You may disconnect or end your RDP session now.

## Enforcement

When are Monitoring is complete, Violations have been reviewed, and connections that should be detected are being detected, we can move to the next stage of segmentation policies which is to enforce the policy; resulting in these connections being blocked on the Windows Production Server host.

In our scenario, we will need to enforce both the WinRM (5985) and the RDP (3389) connections. Since 12Port Horizon requires the WinRM connection to publish enforcement, let's address this connection first:

- 1. Return to the Management > Policies page and locate the policy with the *Service* value of **WinRM (5985,5986/tcp)**.
- In the Actions column of this policy, use the vertical ellipsis menu to open and click the **Publish** button. This will publish the WinRM policy to both the Windows Development Server and the Windows Production Server that allows inbound WinRM traffic from the 12Port Horizon application server.

|          | Taxonomy             | Selector                          | Service                   | Source                                               | Version | Publishing | Actions                                   |   |
|----------|----------------------|-----------------------------------|---------------------------|------------------------------------------------------|---------|------------|-------------------------------------------|---|
|          | LECA<br>Segmentation | [Component : Server<br>: Linux]   | DNS (53/udp)              | [Component :: IP List ::<br>Everything>Exact]        | 1.0     | Disabled   | ~                                         | : |
|          | LECA<br>Segmentation | [Component : Server<br>: Linux]   | ssh (22/tcp)              | [Component :: IP List ::<br>Management Server>Exact] | 1.0     | Disabled   | ~                                         | : |
|          | LECA<br>Segmentation | [Component : Server<br>: Windows] | WinRM (5985,<br>5986/tcp) | [Component :: IP List ::<br>Management Server>Exact] | 1.0     | Disabled   | ¥                                         |   |
| Total: 4 | LECA<br>Segmentation | [Component : Server<br>: Windows] | RDP (3389/tcp)            | [Environment>Same]                                   | 0.1     | Monitoring | <ul> <li>Edit</li> <li>History</li> </ul> | y |
|          |                      |                                   |                           |                                                      |         |            | <ul> <li>Previo</li> </ul>                | w |
|          |                      |                                   |                           |                                                      |         |            | Publis                                    | h |
|          |                      |                                   |                           |                                                      |         |            | Delete                                    | - |

3. Now, navigate to the Reports > Firewall report to confirm policy publishing. For each of the Windows Development Server and the Windows Production Server report entries, take note of the following information:

| 07/12/2024<br>15:36:58 | <u>Windows Production</u><br>Server | 192.168.10.0/255.255.255.0 | Allow    | 5986,<br>5985/tcp | Unknown   | Detected | ^ | 3 |
|------------------------|-------------------------------------|----------------------------|----------|-------------------|-----------|----------|---|---|
| Created                | × 07/12/2024 15:36:53               |                            |          |                   |           |          |   |   |
| Updated                | ✓ 07/12/2024 15:36:58               |                            |          |                   |           |          |   |   |
| Asset                  | Windows Production                  | Server                     |          |                   |           |          |   |   |
| Address Type           | × Address                           |                            |          |                   |           |          |   |   |
| Key                    | OT-eLAOKVMPohba                     |                            |          |                   |           |          |   |   |
| Address                | 192.168.10.0/255.255.2              | 255.0                      |          |                   |           |          |   |   |
| Address To             | ×                                   |                            |          |                   |           |          |   |   |
| Match.                 | × Single Port                       |                            |          |                   |           |          |   |   |
| Action                 | Allow                               |                            |          |                   |           |          |   |   |
| Direction              | × In-Bound                          |                            |          |                   |           |          |   |   |
| Ports                  | ×                                   |                            |          |                   |           |          |   |   |
|                        | Port                                | Port To                    | Protocol |                   | Applicati | ดก       |   |   |
|                        | 5986                                |                            | tcp      |                   |           |          |   |   |
|                        | 5985                                |                            | tcp      |                   |           |          |   |   |
| Status                 | - Unknown                           |                            |          |                   |           |          |   |   |
| Publishing             | <ul> <li>Detected</li> </ul>        |                            |          |                   |           |          |   |   |
| Policy                 | Kanagement Server                   | Access for Windows Servers |          |                   |           |          |   |   |
| Service Request        | ×                                   |                            |          |                   |           |          |   |   |
| Message.               | ×                                   |                            |          |                   |           |          |   |   |
| Space                  | toot ×                              |                            |          |                   |           |          |   |   |

- a. Key: displayed is the unique name of the firewall rule created on this host.
- b. Publishing: **Detected** that indicates this rule was collected from the host itself and not just from the application's policy configuration. You would see *Draft* if it were not collected from the host.
- c. Policy: *Management Server Access for Windows Servers* means that the detected rule is associated with the policy, by its name, which caused it to be published.
- d. Address: <*IP subnet*> indicates that unrestricted access to the WinRM ports for the subnet where the 12Port Horizon application server is located, is open.

This subnet is derived from the default asset named *Management Server Access* located in Root Container > IP Lists. The asset is created during the tenant creation process using the IP subnet of the 12Port Horizon server. You may edit the asset if required to update this default Address value.

For further confirmation, you may login to each of the Windows servers and review the firewall's inbound rules. You should expect to see a new inbound rule with a name that matches the Key value from the Firewall report entry that is formatted like this "ZT-sGWHHrywlxMhD." This rule will be configured for the WinRM ports and allow traffic from the IP subnet of the 12Port Horizon application server.

| P Windows Defender Firewall with | Inbound Rules           |                |         |         |          |
|----------------------------------|-------------------------|----------------|---------|---------|----------|
| Cuthound Rules                   | Name                    | Group          | Profile | Enabled | Action ^ |
| Connection Security Rules        | OT-eLAOKVMPohba         |                | All     | Yes     | Allow    |
| > Konitoring                     | AllJoyn Router (TCP-In) | AllJoyn Router | Domai   | Yes     | Allow    |
|                                  | AllJoyn Router (UDP-In) | AllJoyn Router | Domai   | Yes     | Allow    |

Now we want to repeat this process for our RDP Segmentation policy.

- 4. Return to the Management > Policies page and locate the policy with the Service value of RDP (3389/tcp). First, ensure that the policy is a major version and if not use the Actions > Promote Major option to make it one. Next, use this policy's Actions menu to click on the Publish button to publish this policy to your Windows Production Server. Again, use the Reports > Firewall to confirm the rule was detected on the host server. Be sure the following is present in the report's entry for the Windows Production Server asset:
  - a. Key: displayed is the unique name of the firewall rule created on this host.
  - b. Address: **<IP address>** of your Windows DevOps asset indicating that RDP access from this DevOps server is open using port 3389.

|   | 07/12/2024<br>15:48:41 | Windows Production<br>Server | 192.168.10.171     | Allow    | 3389/tcp | Unknown  | Detected | ^ | 1 |
|---|------------------------|------------------------------|--------------------|----------|----------|----------|----------|---|---|
|   | Created ×              | 07/12/2024 15:48:37          |                    |          |          |          |          |   |   |
|   | Updated 🖌              | 07/12/2024 15:48:41          |                    |          |          |          |          |   |   |
|   | Asset 🗸                | Windows Production           | Server             |          |          |          |          |   |   |
|   | Address Type ×         | Address                      |                    |          |          |          |          |   |   |
|   | Ксу. ×                 | OT-C/RobivgBqPX              |                    |          |          |          |          |   |   |
|   | Address.               | 192.168.10.171               |                    |          |          |          |          |   |   |
|   | Address To ×           |                              |                    |          |          |          |          |   |   |
|   | Match. ×               | Single Port                  |                    |          |          |          |          |   |   |
|   | Action 🗸               | Allow                        |                    |          |          |          |          |   |   |
|   | Direction ×            | In-Bound                     |                    |          |          |          |          |   |   |
|   | Ports ×                |                              |                    |          |          |          |          |   |   |
|   |                        | Port                         | Port To            | Protocol |          | Applicat | lon      |   |   |
|   |                        | 3389                         |                    | tcp      |          |          |          |   |   |
|   | Status 🗸               | Unknown                      |                    |          |          |          |          |   |   |
|   | Publishing -           | Detected                     |                    |          |          |          |          |   |   |
|   | Policy ×               | RDP Segmentation fo          | or Windows Servers |          |          |          |          |   |   |
| 1 | ervice Request ×       |                              |                    |          |          |          |          |   |   |
|   | Message ×              |                              |                    |          |          |          |          |   |   |
|   | Space ×                | root                         |                    |          |          |          |          |   |   |

For further confirmation, you may login to your Windows Production Server host and review the firewall's inbound rules. You should expect to see a new inbound rule with a name that matches the Key value from the Firewall report entry that is formatted like this "ZT-sGWHHrywlxMhC." This rule will be configured for the RDP port 3389 and allow traffic from the IP address of the Windows DevOps asset.

| P Windows Defender Firewall with | Inbound Rules            |                |         |         |          |
|----------------------------------|--------------------------|----------------|---------|---------|----------|
| Inbound Rules                    | Name                     | Group          | Profile | Enabled | Action ^ |
| Connection Security Bules        | OT-CfRcblvgBqPX          |                | All     | Yes     | Allow    |
| Monitoring                       | OT-eLAOKVMPohba          |                | All     | Yes     | Allow    |
| · «                              | AlUoyn Router (TCP-In)   | AllJoyn Router | Domai   | Yes     | Allow    |
|                                  | 🔮 AlUoyn Router (UDP-In) | AllJoyn Router | Domai   | Yes     | Allow    |

For the last step of the Enforcement process, we must now disable the default Windows rules for WinRM and RDP, which have now been replaced with those created by 12Port Horizon. To do this:

 Return to the Assets library and locate your Windows Development Server asset. From this asset's Actions menu, open and select the option named Enforce Policies. Repeat the same Enforce Policies action with your Windows Production Server asset. This action will connect to the host and enable the firewall, if it is not already, and disable select default Windows inbound rules.

| Name                         | Туре             | Version | Description   |          | Actions          |
|------------------------------|------------------|---------|---------------|----------|------------------|
| Windows DevOps               | Network Location | 1.0     |               |          | ~ I              |
| ( Windows Development Server | Windows Host     | 1.0     | QS-Win2022-01 |          | × :              |
| Windows Production Server    | Windows Host     | 1.0     | QS-Win2022-   | Ŧ        | Workloads        |
|                              |                  |         |               | <b>6</b> | Connections      |
|                              |                  |         |               | 8        | Enforce Policies |
|                              |                  |         |               | 0        | Restore Original |
|                              |                  |         |               | R        | Request Service  |

You can review the Reports > Jobs Report to verify the operation. In this report, filter on the name "Windows Firewall Management" and ensure it was completed for both asset hosts.

You can also review the firewall on each host and verify that the Windows default RDP and WinRM rules are now in a disabled state, whereas the 12Port Horizon custom rules are enabled for this traffic.

And as a final test to confirm successful policy enforcement:

1. From the Windows Development Server open your RDP client and try to connect to the Windows Production Server. Your RDP session should fail to connect.

|                                                           | Remote                                                                                                 | Remote Desktop<br>Connection                                                                                                    | -                                                 |                          | ×                       |
|-----------------------------------------------------------|----------------------------------------------------------------------------------------------------|----------------------------------------------------------------------------------------------------|---------------------------------------------------|--------------------------|-------------------------|
|                                                           | Computer:                                                                                              | 192.168.10.173                                                                                                    | ~                                                 |                          |                         |
| Remote Des<br>Rem<br>1) R<br>2) T<br>3) T<br>Mail<br>acco | note Desktop c<br>emote access<br>he remote con<br>he remote con<br>ke sure the rem<br>ess is enabled. | on<br>an't connect to the remote cor<br>to the server is not enabled<br>nputer is turned off<br>nputer is not available on the n<br>note computer is turned on and | nputer for one of<br>etwork<br>I connected to the | these reas<br>e network, | ons:<br>and that remote |
| ⊙ See de                                                  | tails                                                                                                  |                                                                                                    |                                                   |                          | ОК                      |

2. From your Windows DevOps machine, open your RDP client and try to connect to the Windows Production Server. Your RDP session should successfully connect like it had done prior to this guide.

### Recap

You made it this far and all testing was performed successfully, and you created, and enforced, your first segmentation policy. If you are still left wondering what we just did, let's provide a quick review of the entire process.

- 1. We created assets for each of your hosts that are to be segmented. These assets were properly tagged with terms that create logical segments within your network.
- 2. We performed a 12Port Horizon connectivity test to ensure the software can communicate with each host. This connectivity is crucial to policy monitoring and enforcement.
- 3. We created a policy that segments traffic between your assets. Development should not connect to Production using RDP, but DevOps should retain RDP connectivity to Production.
- 4. We enabled monitoring to observe and analyze any policy violations. Ensuring that the traffic was managed properly and to our expectations.

- 5. We published our policies to the assets by which 12Port Horizon created rules on each to manage specific inbound traffic.
- 6. We enforced policies on the assets which both enabled the firewall and disabled select Windows default rules. Leaving in its place only the enabled 12Port Horizon rules that manage the WinRM and RDP traffic to each host individually.
- 7. We confirmed throughout the process the results of each section and in the end, verified that RDP connectivity between the hosts was enforced as per our policy enforcement.

Congratulations on completing the quick start guide! You're now ready to dive further into the software with confidence. For further assistance, guides, how-to's, and documentation, refer to our online help portal here: <u>https://docs.12port.com/horizon/</u>

## Appendix

## Production Deployment Guide

This is a supplement to the Quick Start Guide, and we recommend that you become familiar with the basics of using the 12Port Horizon software described in the Quick Start Guide before continuing. This supplemental guide offers suggestions for advanced configuration to help you prepare your Horizon deployment for use in a production context. As the needs of each deployment are unique, this guide will focus primarily on best practices applicable to any system administrator getting started with the software. We hope that after following this guide, you will be equipped to tailor your 12Port Horizon configuration to the needs of your network and set up a production-ready deployment.

#### Intelligent Tagging

The Intelligent Tagging system allows you to create tagging rules which will automatically infer and apply tags to your assets as you add them to your asset database. While the optimal complete set of tagging rules depends largely on the details of your network, there are a few simple rules that are universally recommended. Recall from the Quick Start Guide that there are three out-of-the-box segmentation policies designed to keep your devices open for remote management by the 12Port Horizon host machine. These policies require that your assets are tagged with either *Component::Server::Windows* or *Component::Server::Linux*. Since each new asset will need one of these tags, it will be helpful at the outset to create some intelligent tagging rules to automate this process.

To add an intelligent tagging rule, navigate to Management > Tagging and click "Add." Fill out the form to create the intelligent tagging rule. An example for Windows servers is shown below:

| Save                 |                                  | Add Condition    |
|----------------------|----------------------------------|------------------|
| łame                 | Windows Servers                  |                  |
| conditions Predicate | And •                            |                  |
| Condition            |                                  |                  |
| Criteria Predicate   | And +                            | Remove Condition |
| Туре                 | Match Query                      | Actions          |
| Asset Type           | * Equals * Windows Host          | Add              |
| axonomy              | LECA Segmentation                |                  |
| ags                  | Type to start selection          | Ф.               |
|                      | Component :: Server :: Windows X |                  |
|                      |                                  |                  |

This intelligent tagging rule will apply the *Component::Server::Windows* tag to any asset with the asset type "Windows Host." A similar tagging rule could be created for Linux machines by changing the condition query to "Unix Host" and changing the applied tag to *Component::Server::Linux*. We recommend that you create one or both tagging rules depending on the asset types you expect to add to your asset database.

#### Task Configuration

In 12Port Horizon, all device management tasks are performed through remote execution of scripts. These scripts are assigned to assets by the Task construct which defines the trigger for execution of a script on a particular asset. By default, all tasks on each asset type have their execution trigger set to "Interactive." This means that a script is only executed by manually running the task on a specific asset in the GUI. You may have already interacted with scripts on this basis by running a *Status Check* task on a new asset to verify connectivity or by running a *Connections Monitoring* task to collect connection data from the endpoint. To configure your Horizon tenant to be more scalable and self-sustaining, many of these tasks should instead be automated. This section will outline the procedure to change your task configuration and offer recommendations as to the specific tasks you should modify.

#### Task Configuration Procedure

To view your global task configuration for an asset type, navigate to Management > Asset Types, open the Actions menu for the asset type, and select "Tasks."

| g Add | Actions 🗢                             |                            |        |           |    |        |     |
|-------|---------------------------------------|----------------------------|--------|-----------|----|--------|-----|
|       | Name                                  | Parent Asset Type          | Hidden | Container |    | Action | 8   |
|       | (Account                              |                            |        | Asset     |    | v      | I.  |
|       | Container                             |                            |        | Container |    | ×      | :   |
|       | B Network Device                      |                            | ~      | Asset     |    | ×      | :   |
|       | 1929 Network Location                 |                            |        | Asset     |    | ×      | :   |
|       | Dunix Host                            | Network Device             |        | Asset     |    | ×      | :   |
|       | S Unix Host with Private Key          | Network Device             |        | Asset     | 1  | Edit   |     |
|       | Dirix Host with Protected Private Key | Unix Host with Private Key |        | Asset     | 0  | Hide   |     |
|       | ( Windows Host                        | Network Device             |        | Asset     | +  | Add Fi | eld |
| al: 8 |                                       |                            |        |           | 0  | Tasks  |     |
|       |                                       |                            |        |           | E. | Export |     |

You will see a list of all tasks belonging to the asset type. To edit a task, open the actions menu for the task and choose "Edit."

| Asset Type 🔸 Tasks 🔸 Edit Task |                               |                               |
|--------------------------------|-------------------------------|-------------------------------|
| t                              |                               |                               |
| out )                          |                               |                               |
| Linux Monitoring               |                               | -                             |
| Interactive                    | (* )                          |                               |
| a                              |                               |                               |
| Main                           | ÷                             |                               |
|                                | Asset Type > Tasks > EdR Task | Asset Type > Tasks > EdR Task |

The main setting you will likely need to modify during your initial configuration is "Trigger." From the default of "Interactive," it can be changed to execute the script upon creation, updating, or viewing of an asset. It can also be set to "Schedule" which will open a schedule builder below where you can specify how frequently you would like the script to run on your assets.

|   | Seconds           |        |        |         |      | Min   | ,det, |    |    | Hou | n |    |    | 00 | ys: |    | Months |
|---|-------------------|--------|--------|---------|------|-------|-------|----|----|-----|---|----|----|----|-----|----|--------|
| ) | Every Hour        |        |        |         |      |       |       |    |    |     |   |    |    |    |     |    |        |
| ) | Specific hours (  | choose | o one  | or m    | any  | )     |       |    |    |     |   |    |    |    |     |    |        |
|   | 0.01              |        | 2      |         | з    |       | 4     | 5  | ń  | 7   |   | ŧ  | B  | 10 |     | Н  |        |
|   |                   |        | 34     |         | 15   |       | 16    | 17 | 18 | 10  |   | 20 | 21 | 22 |     | 22 |        |
| ) | Range of hours    |        |        |         |      |       |       |    |    |     |   |    |    |    |     |    |        |
|   | Every hour betwee | n haur |        |         | 0    | nd ho | ur    |    |    |     |   |    |    |    |     |    |        |
| Ē | Hours Incremen    | t      |        |         |      |       |       |    |    |     |   |    |    |    |     |    |        |
|   | Every             | hours  | s stor | ted wit | n ho | a [   |       |    |    |     |   |    |    |    |     |    |        |
| ) | Random Hour       |        |        |         |      |       |       |    |    |     |   |    |    |    |     |    |        |
|   |                   |        |        |         |      |       |       |    |    |     |   |    |    |    |     |    |        |
|   |                   |        |        |         |      |       |       |    |    |     |   |    |    |    |     |    |        |

If you would like to create a unique task configuration for specific assets, this can be done by navigating to an asset, selecting "Tasks" from the Manage menu of the asset, and clicking "Make Unique." You will then be able to edit the task configuration for that asset independently from the default configuration for the asset type. The task configuration for an asset can be returned to the default configuration by clicking "Make Inherit" on this same screen.

#### Task Configuration Recommendations

As your Horizon deployment scales, it will be helpful to have certain tasks run on a schedule or some other non-interactive trigger. Our suggestions for configuration of each task are listed below:

• IPTables Firewall Logs Enable / Windows Firewall Logs Enable

These scripts enable logging of connections on your assets so that the monitoring scripts can record connections that may not be active at the time the assets are polled. If you would like to enable this behavior globally without having to run this script manually on each new asset, you can set the trigger for this task to "After

#### Create."

• Linux Monitoring / Windows Monitoring

This is a batch task which runs several minor monitoring scripts that will collect data about system status, network interfaces, running services, active connections, and firewall rules. To effectively monitor your network from Horizon, this data should be automated to update collected data frequently. We recommend setting the trigger to "Schedule" and choosing an appropriate recurrence like every hour.

• IPTables List / Windows List Firewall Rules

These scripts check the firewall rules of your assets and compare them to the rules maintained by the Horizon server. It will also regenerate any rules that it detects to be missing. To help maintain the integrity of your segmentation policies after enforcing them, this task should also be scheduled. We recommend a frequency between once per hour to once per day, depending on the level of security you wish to maintain on your assets.